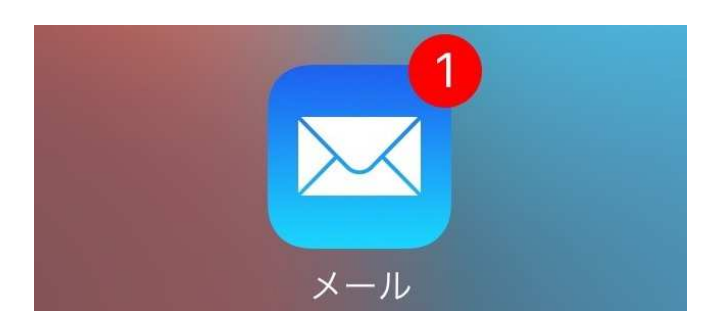

# メールアカウント設定方法の手引き

#### 【iPhone メール】メールアカウント設定の手引き 2024.01

※「メールアカウント情報」と併せてご確認ください。画像は一部加工しております。

※iPhoneのバージョンによっては細かい表示が異なる場合があります。

### 1.アカウントの追加画面を表示する。

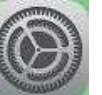

1. お手持ちの iPhone のホーム画面の 「設定」アプリをタップし、設定ページを開きます。

- 2. 【メール】をタップすると、下の画面のようなアカウント設定画面が表示されます。
- 3. 【アカウント】をタップ。

| 設定<br>Trunes Store App Store | ・・・・・・ SoftBank   |
|------------------------------|-------------------|
| Wallet ≿ Apple Pay           | >                 |
|                              | アカウント<br>Softbank |
| パスワードとアカウント                  | >                 |
| ☑ メール                        | > メッセージリスト        |
| ② 連絡先                        | プレビュー 2行 >        |
| カレンダー                        | > TO/CCラベルを表示     |
|                              | > スワイプオプション >     |
| リマインダー                       | > フラグのスタイル カラー >  |
| 1 電話                         | >                 |
| 💟 メッセージ                      | > メッセージ           |
| FaceTime                     | 削除前に確認            |
| 🧭 Safari                     | > 画像を読み込む         |
| ● ヘルスケア                      | >                 |

# 2.メールアドレスを設定する。

1. 【アカウントを追加...】を下の画面の通りタップし、

アカウント

が追加できる画面で一番下の【その他】をタップします。

| *** *** ***************************** | * <b>ニ</b> > | ●●●            |
|---------------------------------------|--------------|----------------|
| 7820)<br>iCloud                       | ~            | iCloud         |
| Gmail                                 | e<br>H       | E B Exchange   |
| yahoo.co.jp                           | ř.           | Google-        |
| アカウントを追加                              | →            | YAHOO!         |
| データの取得方法                              | 7192)        | Aol.           |
| #=##                                  |              | Dutlook com    |
| プレビュー                                 | (1)于 (2)     | M= Outlook.com |
| TO/CC ラベルを表示                          | 0            | モの性            |

2. 自分のメールアカウントを追加する画面が表示されますので、一番上にある【メールアカウントを追加】を タップします。

| 3+3.                |      |
|---------------------|------|
| メールアカウントを含加         | -    |
|                     |      |
| LDAPアカウントを追加        | 22   |
| CardDAVアカウントを追加     | - 92 |
| 176 x 49 -          |      |
| CalDAVアカウントを追加      | 3    |
| 初会するカレンダーを追加        | ý,   |
| - <del>19</del> -18 |      |
| OS X Serverアカウントを追加 | - 81 |

3. 新規アカウントを追加する画面が表示されますので、

メールやアカウント管理パネルで確認した自分の「メールアドレス」を**【メール】**欄に入力し、「パスワード」を**【パスワード】**欄に入力して画面右上の**【次へ】**をタップして下さい。

| ••••• SoftBank 중 9:51 ⑧ ⅔ 100% 📻 |                                |
|----------------------------------|--------------------------------|
| キャンセル 新規アカウント 次へ                 | 名前:メールを送った際に 相手<br>に表示される名前です。 |
|                                  | メール:アドレスを入力                    |
| 名前 表示される名前                       | パスワード:パスワードを入力。                |
| メール info@                        | 説明:自動入力されるかと存じます               |
| パスワード                            |                                |
| 説明                               |                                |
|                                  |                                |
| "Salon" Said Say                 |                                |
| qwertyuiop                       |                                |
| asdfghjkl                        |                                |
| ☆ z x c v b n m <                |                                |
| 123                              |                                |
|                                  |                                |

# a. 一番上の選択を【IMAP】から**【POP】に変更**する。

※上記お忘れのケースが多発しているのでご注意ください

b.受信メールサーバーについて、

【ホスト名】の欄には「サーバー名」の欄にある内容を入力し、 同じように【ユーザ名(アカウント名)】と【パスワード】の欄に「ユーザー名(ID)」と 「パスワード」を入力する。

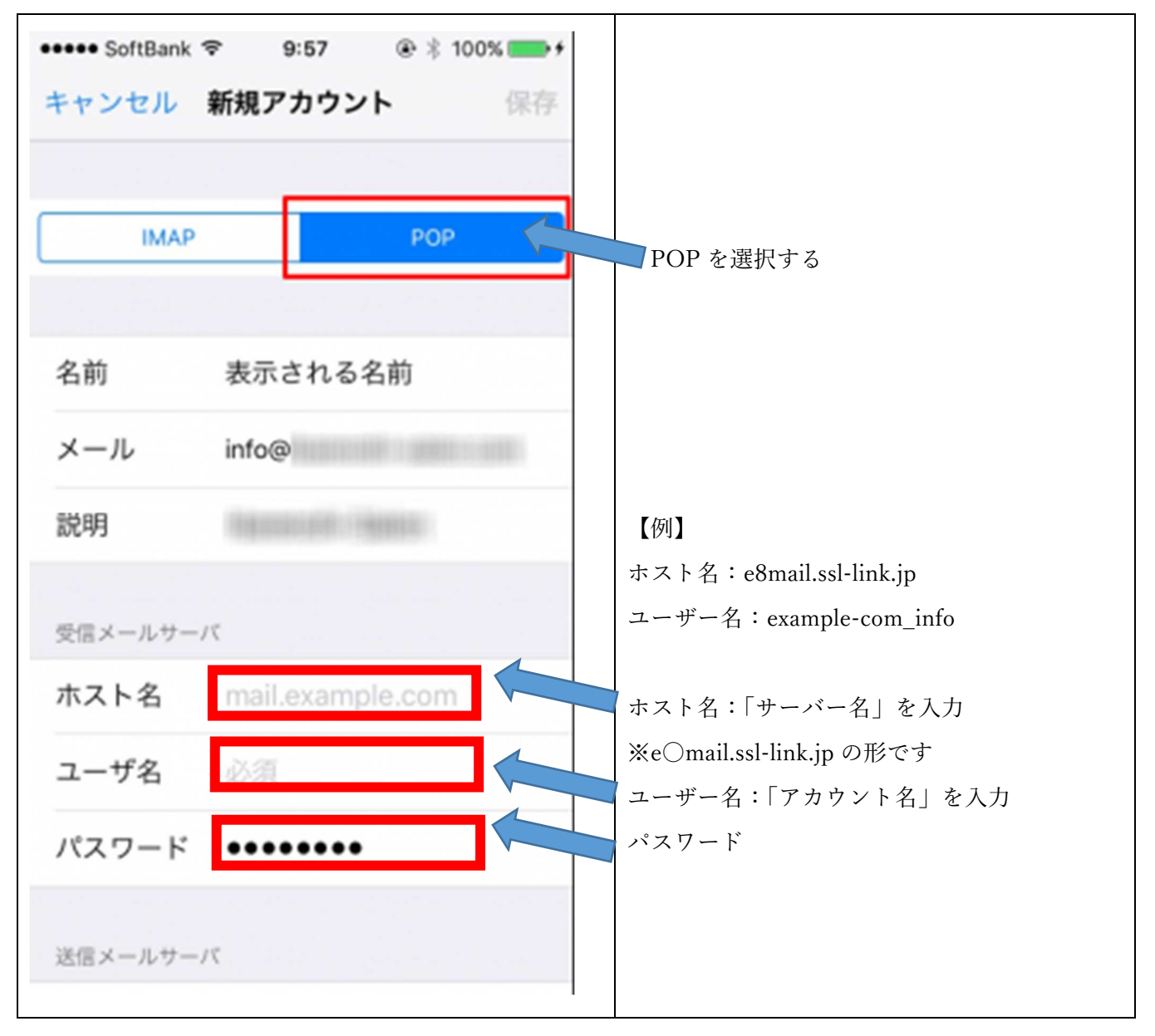

c.送信メールサーバーについても、b.の受信メールサーバーの設定と同じように、

【ホスト名】の欄には「サーバー名」の欄にある内容を入力し、

同じように【**ユーザ名(アカウント名)**】と【**パスワード**】の欄に「ユーザー名 (ID)」と「パスワード」を入力する。

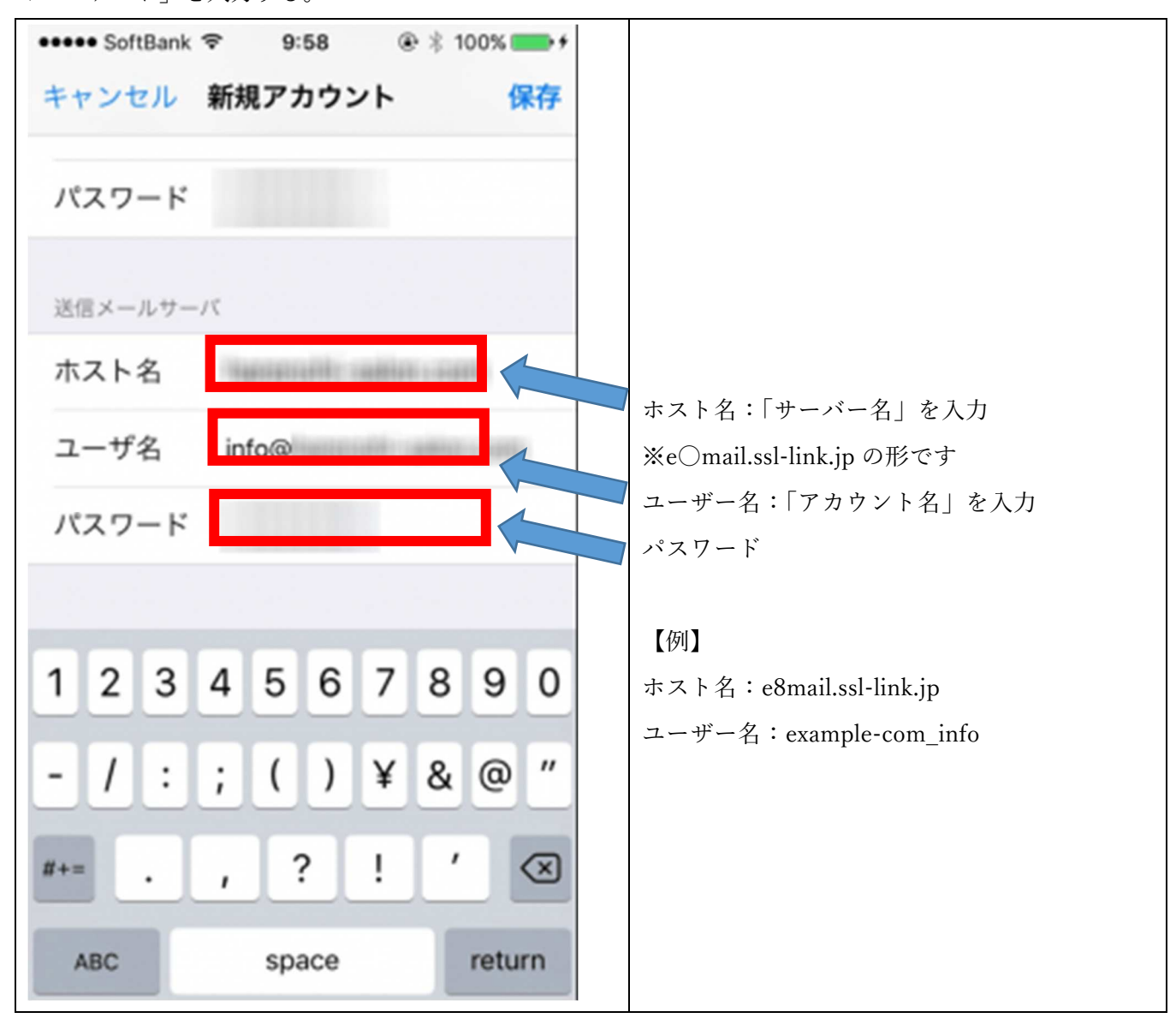

### ※以下については表示されない場合は特に問題ございません。

4. 『サーバーの識別情報を検証できません』とのポップアップメッセージが表示された場合は、

【続ける】をタップして下さい

|      | .co.jp の識別情報を<br>で確認できません。続け |
|------|------------------------------|
| るには、 | 証明書の詳細を確認してくださ               |
|      | 610                          |
|      | キャンセル                        |
|      | 詳細                           |

5. しばらくすると、『SSL で接続できません』とのポップアップメッセージが表示される可能性が あります。表示された場合は、【はい】とタップして下さい。

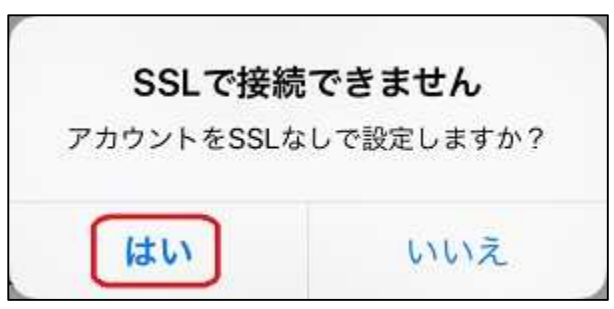

# 3.受信したメールを長期間サーバに貯めない設定

※必要な場合のみご設定ください。

1. 先ほどのアカウント設定画面の中央部にある【詳細】をタップしてください。

| ••000  | 4G    | 15:47   |       | •     |
|--------|-------|---------|-------|-------|
| キャン    | セル    | co.jp   |       | 完了    |
| 右則     |       |         |       |       |
| ×-)    | ıL    | ****@   | co.jp | >     |
| 説明     |       | .co.jp  |       |       |
| 受信义    | ールサー  | 7       |       |       |
| ホス     | 卜名    |         |       |       |
| ユー*    | ザ名    |         |       |       |
| パスワ    | フード   | •••••   |       |       |
| 送信メ    | ールサーノ | ¢       |       |       |
| SMT    | Р     |         | .co   | .jp > |
| =×+ em |       |         |       |       |
| 言 和    |       |         |       |       |
|        |       | アカウントを削 | 除     |       |
|        |       |         |       |       |

2. そして、[削除したメッセージ]【削除】欄をタップし、期間の設定を『1 週間後』に設定する。

4.メールボックスの確認

1. メールアプリを起動し、新しく作成したメールアドレスの受信箱があることを確認する。